## Οδηγίες σύνδεσης OpenVPN

Από τη σελίδα <u>https://openvpn.net/client/</u> κάνετε λήψη του κατάλληλου προγράμματος ανάλογα με λειτουργικό σύστημα που χρησιμοποιείτε.

| Windows | MacOS                                | Linux        | Android         | iOS        | ChromeOS |  |
|---------|--------------------------------------|--------------|-----------------|------------|----------|--|
|         |                                      |              |                 |            |          |  |
|         | Download OpenVPN Connect for Windows |              |                 |            |          |  |
|         | Installation                         | instructions | and alternative | e versions |          |  |
|         |                                      |              |                 |            |          |  |

Κάνετε εγκατάσταση του προγράμματος.

Μετά το τέλος της εγκατάστασης επισκεφτείτε τη σελίδα <u>https://uvpn.aegean.gr/</u> και κάντε λήψη του προφίλ.

|                                                         | Καλώς ήρθατε στην υπηρεσία uVPN                               |  |  |  |  |
|---------------------------------------------------------|---------------------------------------------------------------|--|--|--|--|
|                                                         | Θέλετε να κατεβάσετε το προφίλ σας?                           |  |  |  |  |
|                                                         | Λήψη προφίλ                                                   |  |  |  |  |
|                                                         | (Προτείνεται η χρήση του <u>OpenVPN Connect v3</u> )          |  |  |  |  |
| Στο παράθυρο που ανοίγει πατήστε «Open OpenVPN Connect» |                                                               |  |  |  |  |
|                                                         | Open OpenVPN Connect?                                         |  |  |  |  |
|                                                         | https://uvpn.aegean.gr wants to open this application.        |  |  |  |  |
|                                                         | Always allow uvpn.aegean.gr to open links of this type in the |  |  |  |  |
|                                                         | Open OpenVPN Connect Cancel                                   |  |  |  |  |

Και στη συνέχεια «Confirm»

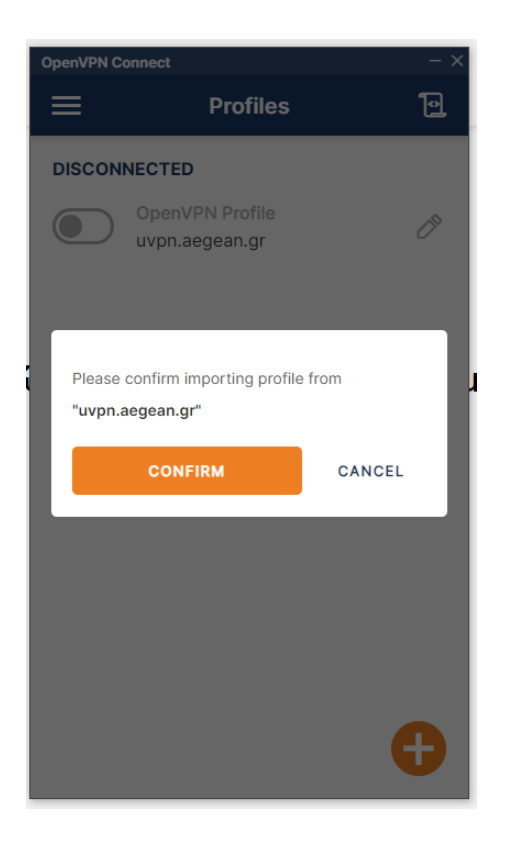

Το OpenVpn είναι έτοιμο.

Για να συνδεθείτε πατάτε πάνω στην κουκίδα

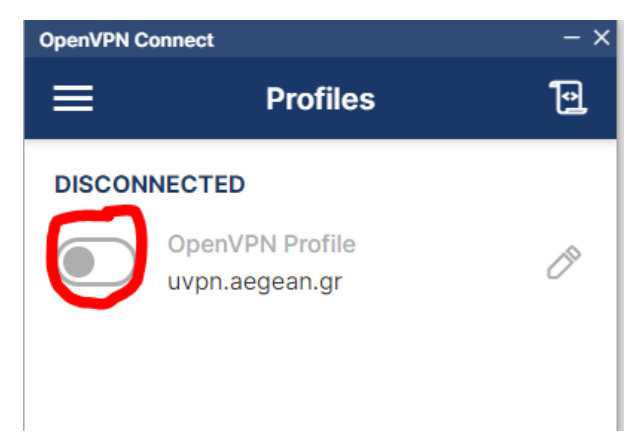

Στο παράθυρο που ανοίγει εισάγετε το username σας χωρίς το @aegean.gr (πχ ctmxxx) και το password σας

| Enter crede             | entials |  |  |  |
|-------------------------|---------|--|--|--|
| Profile: uvpn.aegean.gr |         |  |  |  |
| Username                |         |  |  |  |
| pica                    |         |  |  |  |
| Password                | Ø       |  |  |  |
| ок                      | CANCEL  |  |  |  |
|                         |         |  |  |  |

Σε περίπτωση που θέλετε να αποθηκεύσετε τα στοιχεία εισόδου σας (δεν το συνιστούμε για

λόγους ασφαλείας), πατάτε στο μολύβι δεξιά

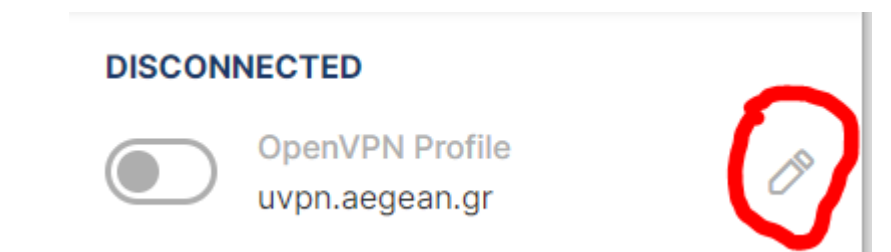

Και συμπληρώνετε το Username. Αν θέλετε ν' αποθηκεύσετε και το password, τσεκάρετε το «Save password» και το συμπληρώνετε. Μετά πατάτε Save (πάνω δεξιά)

| OpenVPN Connect ->                |
|-----------------------------------|
| < Edit Profile Save               |
| Profile Name                      |
| uvpn.aegean.gr                    |
| Server Hostname (locked)          |
| uvpn.aegean.gr                    |
|                                   |
| Server Override (optional)        |
| Username                          |
| pica                              |
| Sive password                     |
| Certificate and Key               |
| None Assign                       |
| Profile ID                        |
| Unique identifier of this profile |
| 5                                 |
| SET CONNECT SHORTCUT              |
| DELETE PROFILE ADD PROXY          |

Κατά τη σύνδεση στο παράθυρο που ρωτά για «Missing external certificate» πατάτε CONTINUE

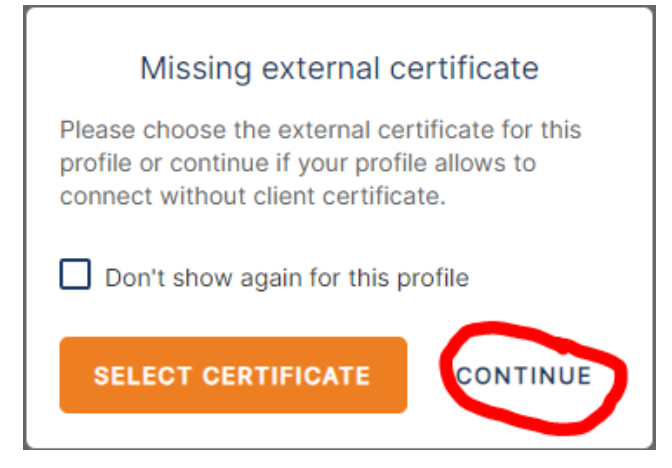

Για να τερματίσετε την σύνδεση πατάτε πάλι πάνω στην πράσινη κουκίδα.

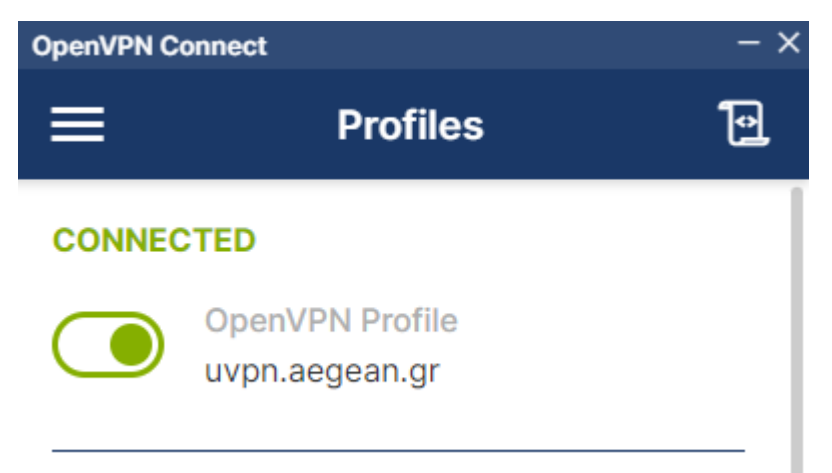

Μετά την εγκατάσταση το OpenVpn το βρίσκουμε είτε στην επιφάνεια εργασίας είτε κάτω δεξιά στα εικονίδια της γραμμής εργασιών

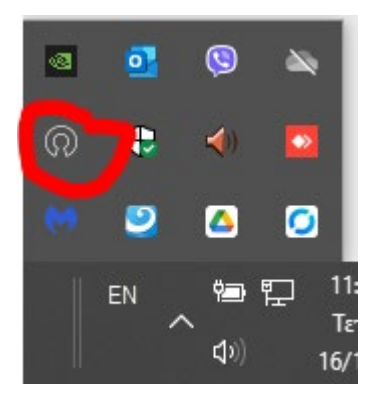